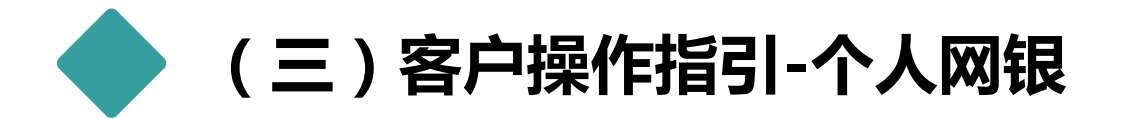

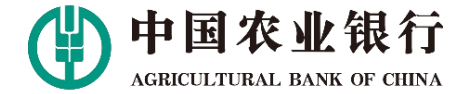

2.1 打开个人网银界面进入,点击缴费,找到非税缴费输入缴款码,点击下一步。

| 字体 <sup>+</sup>          |                    |    |    |     | 「功能  | 搜索      |          | (    | ) (D# | 的《  | 客服 | ☑消息 | ➡退出 |                       |
|--------------------------|--------------------|----|----|-----|------|---------|----------|------|-------|-----|----|-----|-----|-----------------------|
| 中国农业<br>AGRECULTURAL BAN | 2银行<br>NK OF CHINA | 首页 | 私行 | 账户  | 存款   | 转账      | 缴费       | 投资   | 信用卡   | 贷款  | 外汇 | 设置  | 本地  |                       |
|                          |                    |    |    |     | 网上缴费 |         | 非税缴款     |      | 委托代扣  |     |    |     |     |                       |
| 您现在的位置: 缴费 >             | > 非税缴款             |    |    |     |      |         |          |      |       |     |    |     |     |                       |
| 缴款 1                     | 查询                 |    |    |     |      |         |          |      |       |     |    |     | 75  |                       |
|                          |                    |    |    |     |      |         |          |      |       | 641 |    |     |     | 8                     |
|                          |                    |    |    | 缴款编 | 码    | 2102001 | 90000267 | 7120 |       |     |    |     |     | and the second second |

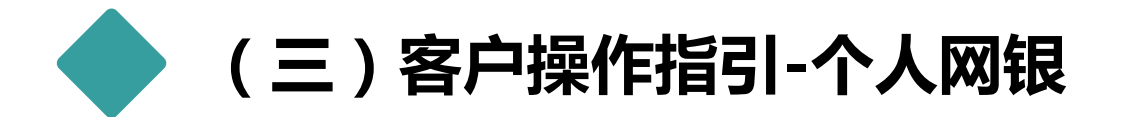

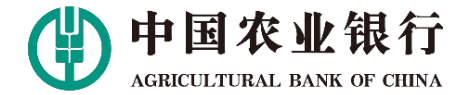

## 2.2 查看并核对缴款信息,点击缴费。

| 查找: 牛晔 | 📾 ▼ 页面(P) ▼ 安       | 全(S) ▼ 工具(O) ▼ (<br>上- | <b>0 - 1</b> 2,<br>↑ 下↑ | 📝 选项 🔻 |       |      |       |        |     |       |         |            |
|--------|---------------------|------------------------|-------------------------|--------|-------|------|-------|--------|-----|-------|---------|------------|
|        | 字体+                 |                        |                         |        |       | 功能搜索 |       | Q (0)# | 的 🔍 | 翻 🗹 î | 消息 🕞 退出 |            |
|        | 中国农<br>AGRICULTURAL | 业银行<br>BANK OF CHINA   | 首页                      | 私行     | 账户 存款 | 、转账  | 繳费 投资 | 资 信用卡  | 贷款  | 外汇设   | 置 本地    |            |
|        |                     |                        |                         |        | 网上缴   | 费 非  | 税缴款   | 委托代扣   |     |       |         |            |
|        | 您现在的位置:缴            | 费 > 非税缴款               |                         |        |       |      |       |        |     |       |         |            |
|        |                     |                        |                         |        |       |      |       |        |     |       |         | THE REPORT |
|        | 缴款                  | 查询                     |                         |        |       |      |       |        |     |       |         |            |
|        | 缴款<br>填制日期          | 查询 缴款码                 | i                       | 缴款人    | 缴款金额  | 缴款状态 |       | 收款人    |     | 收款人   | 账号      |            |

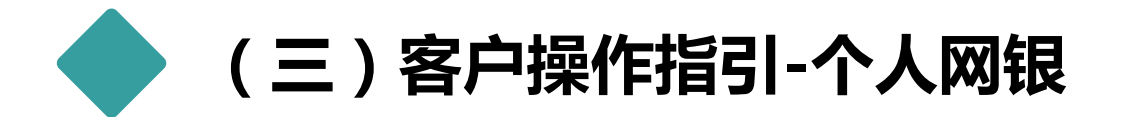

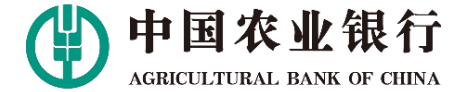

## 2.3 选择账户信息输入交易密码,点击缴费,进行k宝或者k令认证,确定缴费。

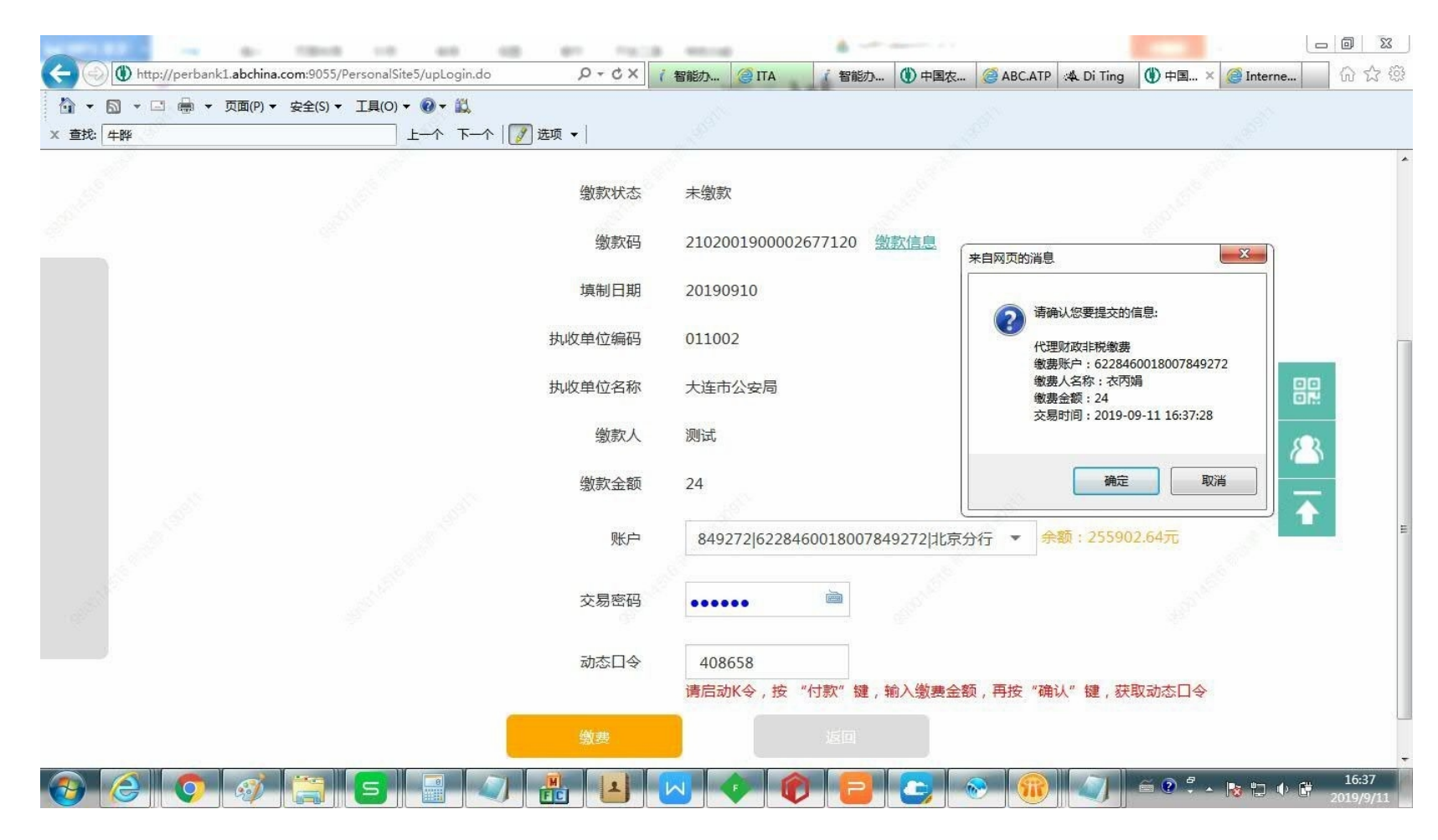

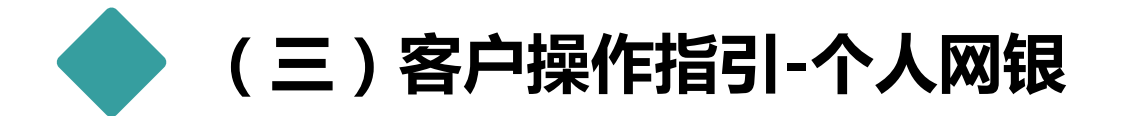

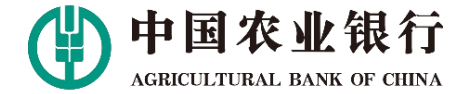

## 2.4缴费成功后,关闭界面。

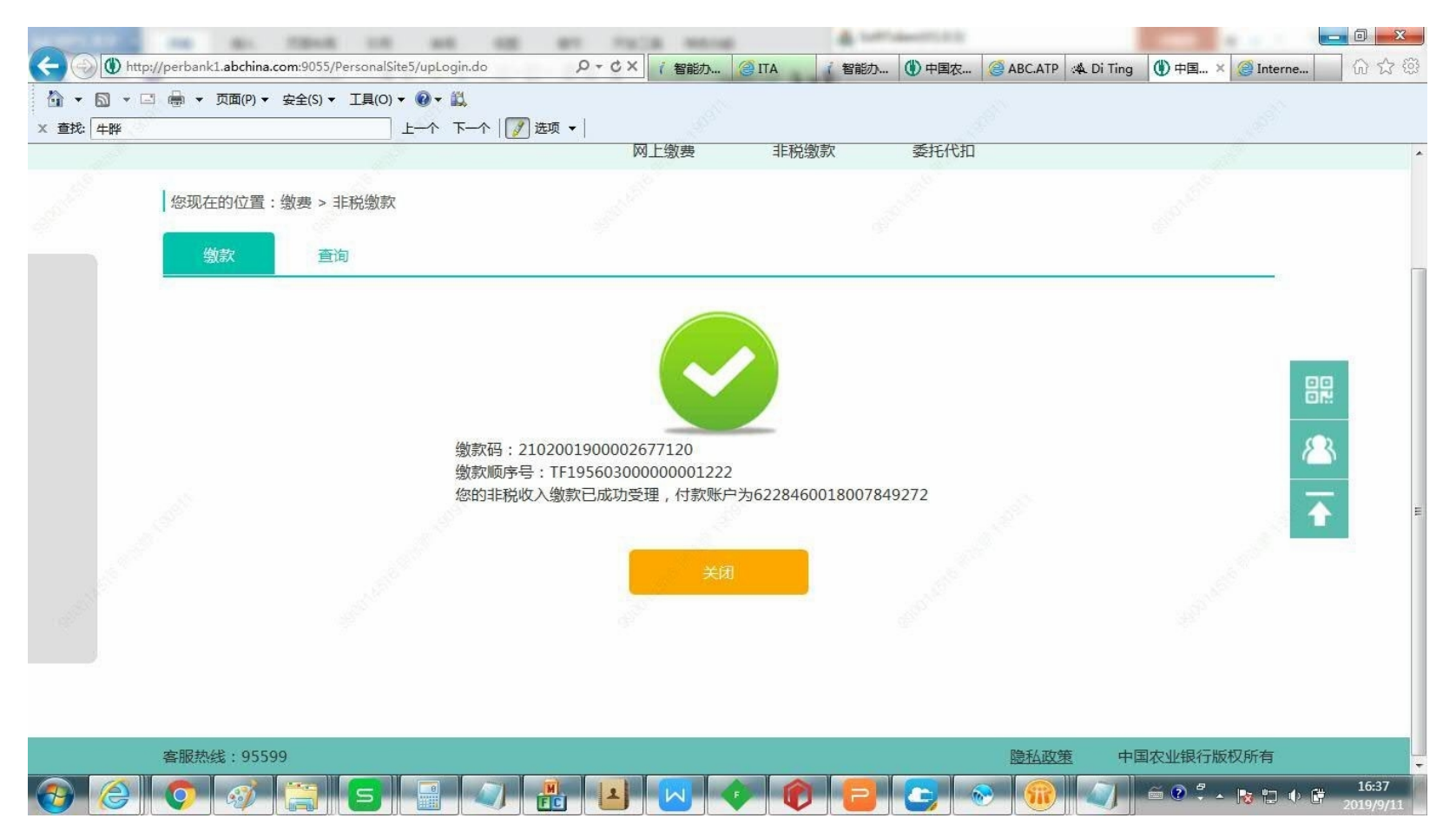

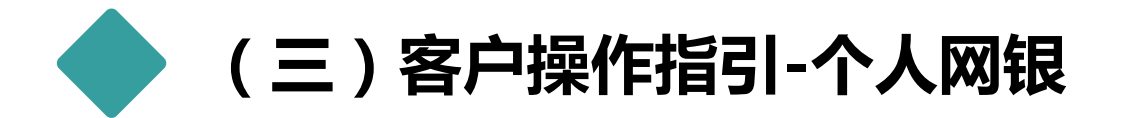

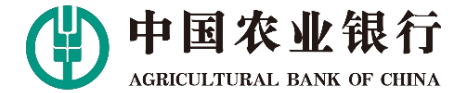

## 2.5 在账户-本行账户-借记卡界面中,可查询缴款明细。

| * 🖾 * 🖻<br>沈: 牛晔 | □ 圖 ▼ 火闻(P) ▼ 安:       | E(3) * 工具(0) *<br>上  |                | • ]                               |         | d and a second second s |      |      |   |
|------------------|------------------------|----------------------|----------------|-----------------------------------|---------|----------------------------------------------------------------------------------------------------|------|------|---|
|                  | 字体+                    |                      |                | 功能搜索                              | Q       | 〕我的                                                                                                    | ☑消息  | ⊖退出  |   |
|                  | 中国农<br>AGRICULTURAL    | 业银行<br>BANK OF CHINA | 首页 私行          | 账户 存款 转账 缴费                       | 投资信用    | 卡 贷款 外汇                                                                                                    | 设置   | 本地   |   |
|                  | 本行账户                   | 他行账户                 | 其它账户 🔻         | 资产视图 实时资产视                        | 图 密码控件元 | 示例                                                                                                    |      |      |   |
|                  | 您现在的位置:账<br>借记卡        | 户 > 本行账户<br>信用卡      | 电子账户           |                                   |         |                                                                                                    | 0 .  | 账户管理 |   |
|                  |                        | 账户                   | 849272 6228460 | )018007849272 北京分行                | ▼ 币种    | 人民币 本币 ▼                                                                                                    |      |      | 8 |
|                  |                        | 起止日期                 | 2019-09-10     | 2019-09-11 近一周                    | 近一月近三月  | 查询                                                                                                    |      |      |   |
|                  |                        |                      |                |                                   |         |                                                                                                    |      |      |   |
|                  | 交易时间                   | 交易金额                 | 本次余额           | 对方信息                              | 交易类     | 型 交易渠道                                                                                                    | 交易摘要 | 操作   |   |
|                  | 2019-09-11<br>16:35:05 | -24.00               | 255,978.64     | 大连市非税收入待解缴科目<br>34009043CNYA30081 | 转账      | 网上银行                                                                                                    | 转支   | 回単   |   |
|                  | 2019-09-10             | -321.00              | 256,002.64     | 代理地方非税收入收缴待付结算款I                  | 页 转账    |                                                                                                    | 转支   | 回单   |   |

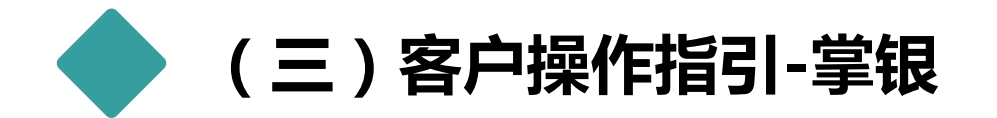

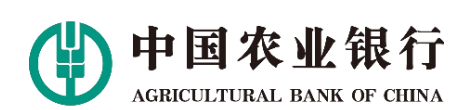

3.掌银财政非税收缴

# 3.1在掌银首页, 依次选择生活缴费----政府非税---非税缴费平台

| 四季轮转机       | 自始 畅想春     | 之希望                                                                                                    | 771                |             |  |  |  |  |
|-------------|------------|----------------------------------------------------------------------------------------------------|--------------------|-------------|--|--|--|--|
| 200<br>我的账户 | (¥)<br>### | )                                                                                                    | ¥=<br>明细           | (子)<br>生活繳费 |  |  |  |  |
| ()<br>衣银快e付 | 0))) 理财    | Alexandree Alexandree | 来勝續<br>之を<br>衣银快e宝 | 送           |  |  |  |  |
| (主)存款       | る数         | 扶贫专区                                                                                                    | 反 本地优惠             | 十<br>全部     |  |  |  |  |

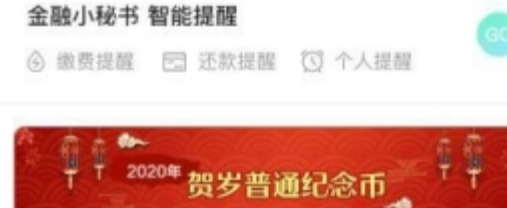

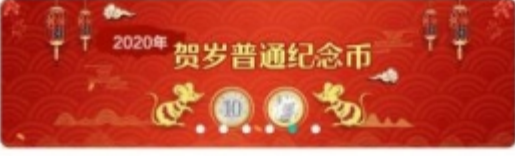

热门活动

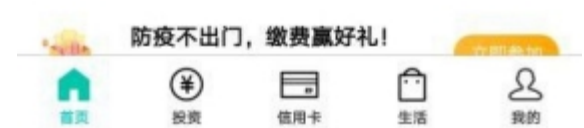

| ■ 11.11 本 図 株 | 46                | 0                            | 6396 💼 14:01 |
|---------------|-------------------|------------------------------|--------------|
| <             | 生泪                | <b>5</b> 缴费                  | 缴费记录         |
| 新体验<br>* - #  | • 新計級             | <mark>。新面貌</mark><br>a style |              |
| 常用缴费          |                   |                              | 编辑           |
| 手机充<br>156808 | 值<br>51227   100元 |                              | >            |
| 全部缴费          |                   |                              | ◎ 成都市        |
|               |                   | $\odot$                      | 0            |
| 充值中心          | 物业费               | 公用事业费                        | 水费           |
| 4             | ¥                 |                              | 6            |
| 电费            | 固话费               | 有线电视费                        | 燃气费          |
| 2             |                   | Î                            |              |
| 党费            | 工会费               | 政府非税                         | 更多           |

| 🖿 🗐 🕸 🕅 🏂 🕫    |      | 10164% 🗩 13:56 |
|----------------|------|----------------|
| <              | 政府非税 | ◎ 成都市          |
| Q 请输入关键字       | 搜索   |                |
| 非税缴费平台<br>非税缴费 |      | >              |
|                |      |                |
|                |      |                |
|                |      |                |

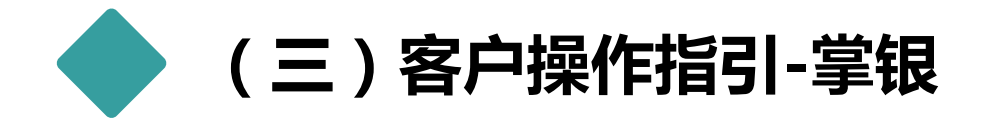

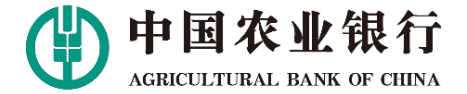

3.掌银财政非税收缴

## 3.2录入缴款码,缴款别名选填,点击下一步,查询缴款信息。

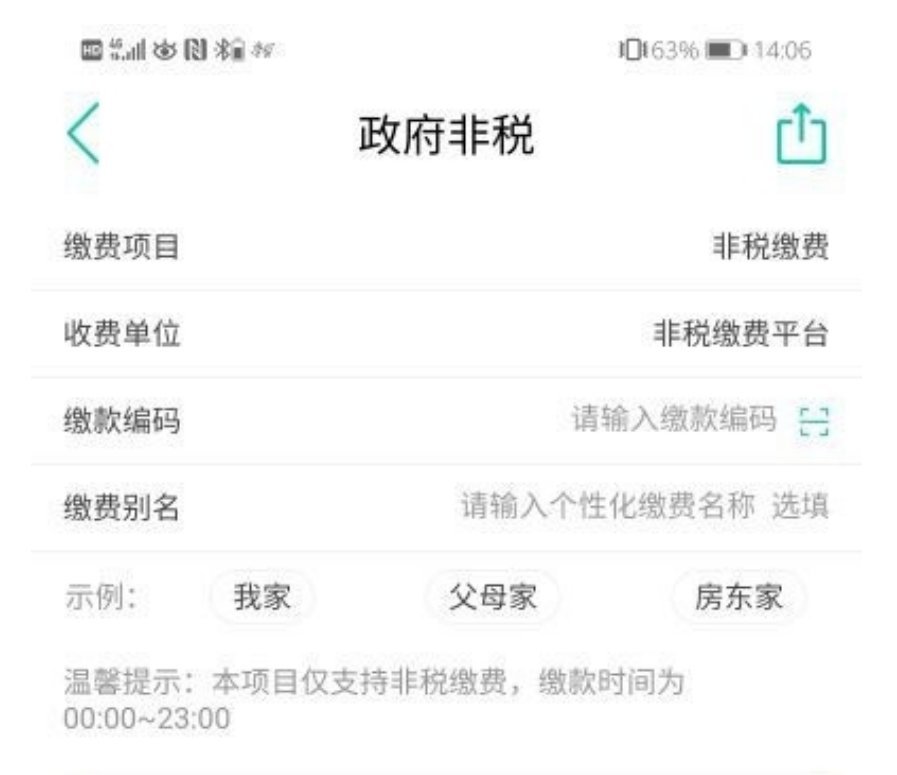

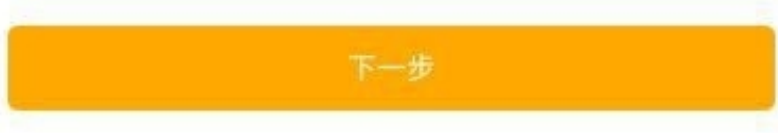

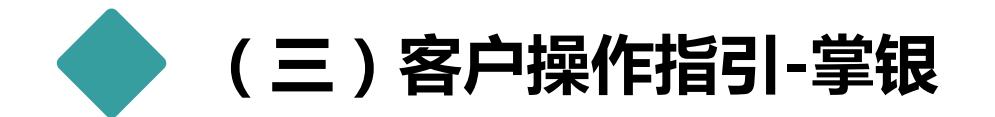

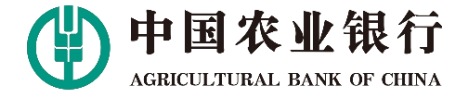

3.掌银财政非税收缴

3.3系统反显出非税缴款信息,客户核对信息。核对无误后,点击缴费,选择付款账户,即可在线缴费。

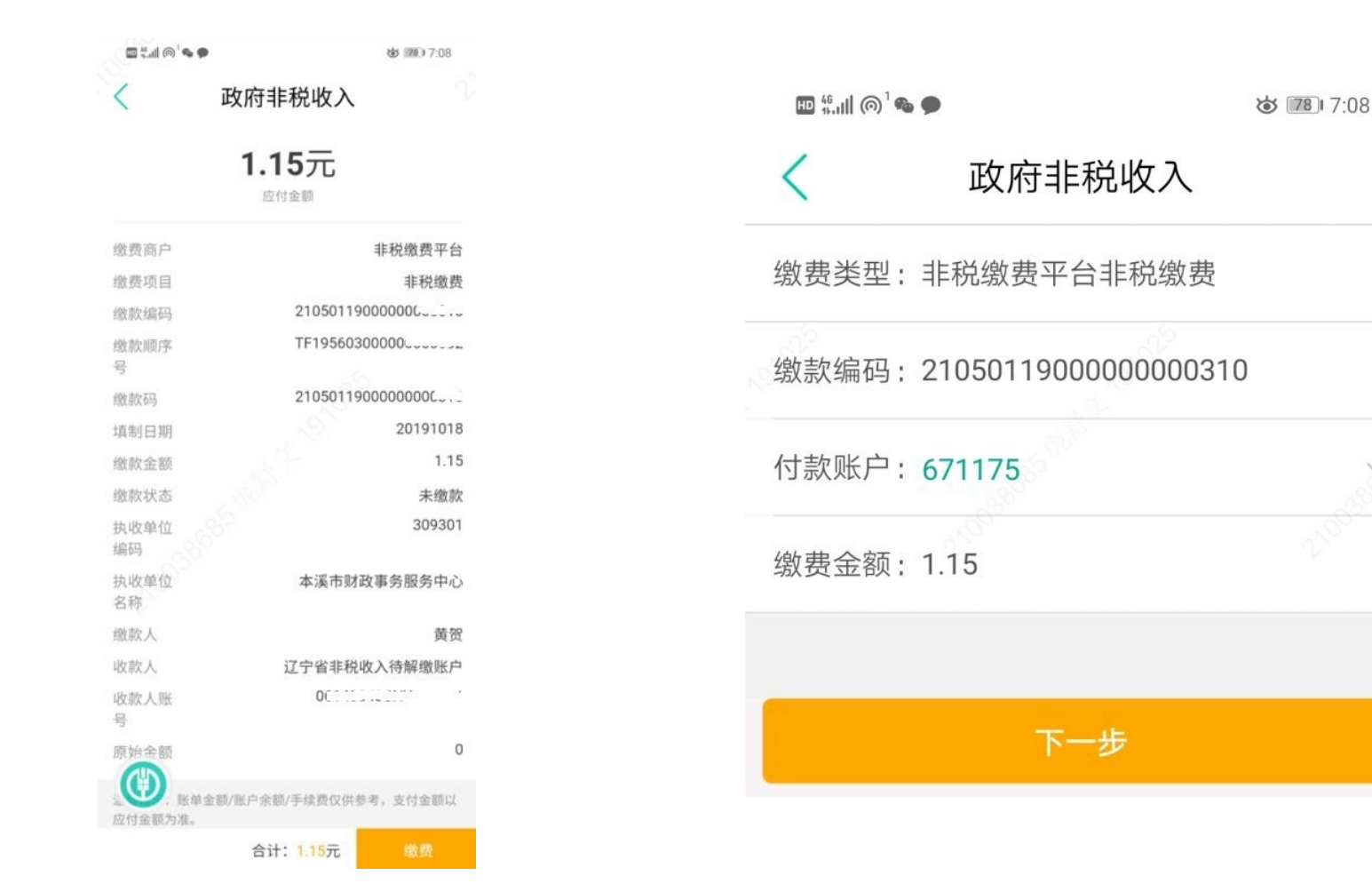

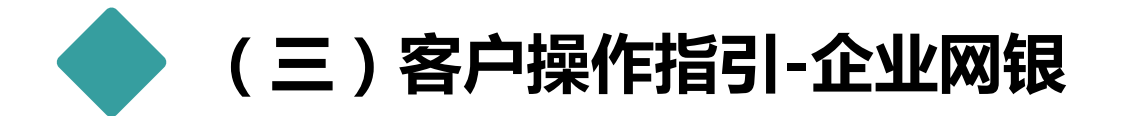

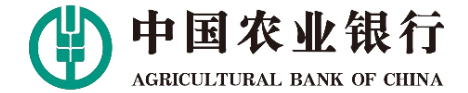

4.1.1设置操作权限。管理员登录,点击"系统配置"→"操作员权限管理",在
"选择操作人员"中选择待设置操作员,在"设置账户操作权限"中勾选待注册账号,在"设置功能操作权限"中选择相应的功能名称后,点击"确定"提交。

| J             | 中国<br>AGBICULTU                    | 农业银行<br>RAL BANK OF CHINA                             | 首页                                         | 账户                              | 付款                         | 系統                                        | 記宣                                      | 票据                                                                             | 复核发送             | 服务中心                                   |             |
|---------------|------------------------------------|-------------------------------------------------------|--------------------------------------------|---------------------------------|----------------------------|-------------------------------------------|-----------------------------------------|--------------------------------------------------------------------------------|------------------|----------------------------------------|-------------|
| 系统计           | 段置向导                               | 复核流程设置                                                | 操作员权限设置                                    | 交易限额设                           | 置 操                        | 作员信息维持                                    | 户 操作员                                   | 账簿权限管理                                                                         | 管理员复核            | 修改密制                                   |             |
| 操作            | 员权限                                | 设置                                                    |                                            |                                 |                            |                                           |                                         |                                                                                |                  |                                        |             |
| 选             | 择操作人                               | 员                                                     |                                            |                                 |                            |                                           |                                         |                                                                                |                  |                                        |             |
|               | 管理员                                | 0001                                                  | 操作员: 00                                    | 03                              | 操作                         | 员: 0004                                   |                                         |                                                                                |                  |                                        |             |
|               | 赵3                                 | 题编                                                    | 米玉海                                        | 4                               | į                          | 赵玉江                                       |                                         |                                                                                |                  |                                        |             |
| 受置            | 账户操作                               | 权限(设置操作                                               | (人员对网银账户)                                  | 約香油、浸入                          | 何拉                         | TT 112224 64 18                           |                                         |                                                                                |                  |                                        |             |
| 注             | 册账户                                | 援权账户                                                  | 0                                          | 0217 · 44                       | U AR.                      | 及友适的辨                                     | 作权限)                                    |                                                                                |                  |                                        |             |
| 注<br>选<br>择   | 册账户<br>注册类<br>型                    | 振权账户<br><b>账号</b>                                     | <mark>0</mark>                             | 8                               | 市种                         | 及友述的探<br><b>开户分</b><br>行                  | 作权限)<br><b>账户查询</b>                     | 阿银交易查                                                                          | E询 录入权<br>限      | 重铁模制 😑                                 | 发送          |
| 注<br>选择<br>「  | 田账户<br>注册类<br>型<br>注册账<br>户        | 授权账户<br>集号<br>02-<br>1100010400                       | <ul> <li>戸<br/>方規固代<br/>13380 様</li> </ul> | 名<br>欠永库園余<br>延宋                | <b>市种</b><br>人民<br>市       | <b> </b>                                  | 作权限)<br><b>集户查询</b><br>。                | <b>阿银交易查</b><br>●<br>【】                                                        | E询 录入权<br>限<br>☑ | <b>登获级别 ⊙</b><br>1 ▼                   | 发送          |
| 注<br>选择<br>「「 | 田账户<br>注册类<br>建田県<br>戸<br>注田県<br>戸 | 振校隊/P<br>振号<br>02-<br>1100010400<br>11-<br>0904010400 |                                            | 名<br>欠永库圖余<br>医宋<br>大永库圖余<br>医宋 | <b>币种</b><br>人民<br>币<br>人民 | 及友達的将<br><b>     FP分</b><br>行<br>北京分<br>行 | 作权限)<br><b>発戸査询</b><br>②<br>【<br>【<br>】 | <b>阿根交易</b> 通<br>・<br>・<br>・<br>・<br>・<br>・<br>・<br>・<br>・<br>・<br>・<br>・<br>・ | E询 录入权<br>限<br>☑ | <b><b>芝核级别 ●</b><br/>1<br/>1<br/>1</b> | 发<br>送<br>【 |

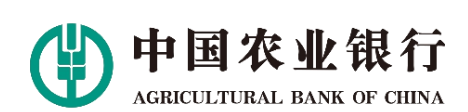

| 业务类型         |               | 查询         | 录入                                                                                                    | <b>`</b>   | 复核            | 发          | 送   |
|--------------|---------------|------------|----------------------------------------------------------------------------------------------------|------------|---------------|------------|-----|
| 代发工资明约       | Ħ             |            |                                                                                                    |            | 157           |            | -   |
| 银企对账         |               |            | <ul> <li>Image: A start of the start of the start of</li></ul> |            | <b>V</b>      |            | 257 |
| 进出口信用证       | Ē             |            | <                                                                                                    |            | 1             | ]          |     |
| 票据池业务        |               |            | <                                                                                                    |            | 1 💌           | ]          |     |
| 设置功能操作权限(设   | 設置操作人員        | 员可使用的网银功能) |                                                                                                    |            |               |            |     |
| ┍ 账户         | Ξ             | ☞ 付款       | Ξ                                                                                                    | □ 投资       | Θ             | □ 存款业务     | 6   |
| マ 账户余额查询     |               | ☞ 网银账户互转   |                                                                                                    | 口其它        |               | □ 定活互转     | >   |
| ☑ 账户明细查询     |               | ☑ 款项用途维护   |                                                                                                    | □ 期交所电子出入  | 金 >           | 「 通知存款     |     |
| 「 网上交易查询     |               | ▶ 大额行号查询   |                                                                                                    | 匚 理财产品 🚾   | >             | □ 对公双利丰    | >   |
| ▶ 电子回单       | >             | ▶ 转账套餐     |                                                                                                    | □ 第三方存管    | >             | 匚 大额存单     | >   |
| ☞ 银企对账       | >             | ☑ 单笔转账 100 |                                                                                                    | 匚 银期转账     | X             |            |     |
| ☞ 他行账户信息查询   | >             | ☑ 批量转账 📆   |                                                                                                    | □ 银商通      | ×             | ┍ 票据       | e   |
| ☑ 单位结算卡赢     | >             | ☑ 批量代付     |                                                                                                    | 匚 基金代销     | ×             | ▶ 顶签汇票     |     |
|              |               | ▶ 代发工资     | >                                                                                                    | 匚 上清所代理清算  | ×             | ☞ 预签本票     |     |
| □ 集团业务       | -             | ▶ 电子工资单    | >                                                                                                    | □ 非标准存期存款  | ×             | ▶ 预约提现     |     |
| 匚 用分公司账户对外支付 | •             | ▶ 收款方管理    | >                                                                                                    |            |               | ▶ 电子票据     | >   |
| 🗆 信息查询       | >             | ☑ 公务报销     | 2                                                                                                    | ☑ 收款       | $\overline{}$ |            |     |
| 匚 集团划拨       | >             | ▶ 非税收入缴款   | $\sim$                                                                                                    | ▶ 尺 代收文件上传 |               | □ 养老金      | -   |
|              |               | ☞ 非税收入缴款录入 |                                                                                                    | ▶ 尺 代收结果查询 |               | 匚 企业年金     | >   |
| □ 现金管理       | $\overline{}$ | ☞ 繳款信息明細查询 |                                                                                                    | ▶ 代收授权账号查  | 询             |            |     |
| 「 资金归集       | >             | ▶ 自贸区业务    | >                                                                                                    | ▶ 个人资金归集   | ×             | □ 分行特色业务   | 6   |
| 「 自主归集       |               |            |                                                                                                    |            |               | 匚 银税通      | >   |
| 匚 多级账簿       | >             | □ 外币业务     | Ξ                                                                                                    | □ 财政收支     | Θ             | 匚 渠道协同平台   | >   |
| 匚 票据池 🚥      | >             | □ 托收业务     | >                                                                                                    | □ 财政支付     | ×             | 匚 国库支付自助柜面 | >   |
|              |               | □ 外币汇款业务   | >                                                                                                    | 匚 财政对账     | $\geq$        | 匚 福彩繳款业务   | >   |
| ☑ 服务中心       | -             | □ 结售汇      | >                                                                                                    | □ 额度查询     | $\geq$        | 厂 海淀区财政支付  | >   |

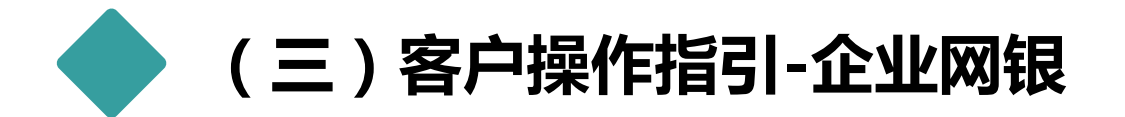

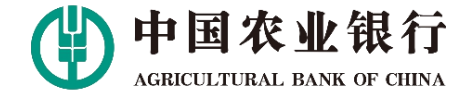

4.1.2 设置交易限额。管理员登陆后,点击"系统配置"→"交易限额设置",选择操作人员,选择账户,选择业务相应的操作人员、注册账号、业务种类,并设置交易限额,输入相关的参数后提交。

|       |                                  |                           |        |          |          |                                                                                                    |           |                    |           |      |           |       |              |                | Construction of Construction of Construction o |           |      |
|-------|----------------------------------|---------------------------|--------|----------|----------|----------------------------------------------------------------------------------------------------|-----------|--------------------|-----------|------|-----------|-------|--------------|----------------|----------------------------------------------------------------------------------------------------|-----------|------|
|       |                                  |                           |        |          |          |                                                                                                    |           |                    | □ 現金管理    | 6    | □ 公务报4    | 肖     | Q >          | □ 上清所代理清算      | >                                                                                                    | 匚 预签汇票    |      |
|       | 司杰亚组行                            | <u> 1997 - 1997</u><br>19 |        |          |          |                                                                                                    |           | 0220020000         | □ 资金归集    | Q    | > 「 非税收、  | 、繳款   | Q >          |                |                                                                                                    | 匚 预签本票    |      |
|       | LI 1X IL TR 1 J                  | 首负                        | 账户     | 付款       | 糸統配置     | 二 二 二 二 二 二 二 二 二 二 二 二 二 二 二 二 二 二 二                                                                                                    | 复核发送      | 服务中心               | □ 自主归集    | Q    | 「 自贸区」    | 上务    | Q >          | □ 收款           | $\overline{}$                                                                                                    | 匚 预约提现    |      |
| 系统设置向 | 阜 有核冻积设署                         | 揭作吕切阴设罢                   | 亦見順杨设置 | - 揭作吕    | 信自维护 揭   |                                                                                                    | 11目 管理品有核 | 你为灾                | 匚 多级账簿    | Q    | >         |       |              | 匚 代收文件上传       | Q                                                                                                    | 匚 电子票据    | >    |
| 示别以重问 | T STADULKE                       | KIFMIXIKKE                |        | L DRIFDA | H UTSTEL | ALE DURING AND RE                                                                                                    | 庄 自注风之似   | NS LATE - 9        | 匚 票据池     | Q    | ▶ □ 外币    | 业务    | Θ            | □ 个人资金归集       | Q >                                                                                                    |           |      |
| 交易限额  | i设置                              |                           |        |          |          |                                                                                                    |           |                    |           |      | 「 外币汇源    | 如务业务  | >            |                |                                                                                                    | □ 分行特色业务  | -    |
|       |                                  |                           |        |          |          |                                                                                                    |           |                    |           |      | □ 结售汇     |       | <b>Q</b> >   | □ 财政收支         | $\overline{}$                                                                                                    | 匚 电费缴费    | >    |
| 选择操作  | 斥人员                              |                           |        |          |          |                                                                                                    |           |                    |           |      | 厂 信用证     | 上务    | >            | 匚 财政支付         | >                                                                                                    | 匚 小额贷款收付通 | >    |
|       |                                  |                           |        |          |          | í.                                                                                                    |           |                    |           |      |           |       |              |                |                                                                                                    | 匚 自助缴费    | >    |
| 管理    | 昆员: 0001                         | 操作员: 00                   | 03     | 操作员      | : 0004   | l, in the second second s |           |                    |           |      | □ 贷款      |       | -            |                |                                                                                                    | 匚 批量业务    | >    |
|       | 赵玉娟                              | 米玉海                       |        | 赵        | 玉江       |                                                                                                    |           |                    |           |      | 厂 自助循环    | 橫款    | >            |                |                                                                                                    | 匚 跨行集团业务  | >    |
|       |                                  |                           |        |          |          |                                                                                                    | 查看到       | [多 ▼               |           |      |           |       |              |                |                                                                                                    |           |      |
|       |                                  |                           |        |          |          |                                                                                                    |           |                    |           |      | □ 复核      | 发送    | -            |                |                                                                                                    |           |      |
| 选择账户  |                                  |                           |        |          |          |                                                                                                    |           |                    |           |      | 「 网上支1    | 复核    |              |                |                                                                                                    |           |      |
| 注册账户  | 授权账户                             | 0                         |        |          |          |                                                                                                    |           |                    |           |      |           |       |              |                |                                                                                                    |           |      |
| 选择    | 账号                               | 户名                        |        | 币种       | 银行核难单笔   | <b>交易限額(元)</b>                                                                                                    | 🥹 银行核利    | 佳日累计交易限額(元) 🤫      | 设直父易限额    |      |           |       |              |                |                                                                                                    |           |      |
| @ 0   | 2-110001040013380                | 宾镜固忧次永库.                  | 凰余慊冠宋  | 人民币      | 9999     | 999999999.99                                                                                                    |           | 99999999999999999  | 单笔录入限额(万) | ć) 🧑 | 单笔免复核限额() | t) 📀  | 日累计免复初       | 《限額(元) 🥹       | 皇笔复核限額(元)                                                                                                    | 日累计复核限额() | 元) 👩 |
| C 1   | 1-0904010 <mark>4</mark> 0011943 | <b>宾镜固忧</b> 次永库.          | 凰余慊冠宋  | 人民币      | 123,4    | 56,789,012.00                                                                                                    |           | 123,456,789,012.00 |           |      |           | 0.005 | 42.005.02.08 | He - 5000.005L |                                                                                                    |           |      |
|       |                                  |                           |        |          |          |                                                                                                    |           |                    |           |      |           |       |              |                |                                                                                                    |           |      |

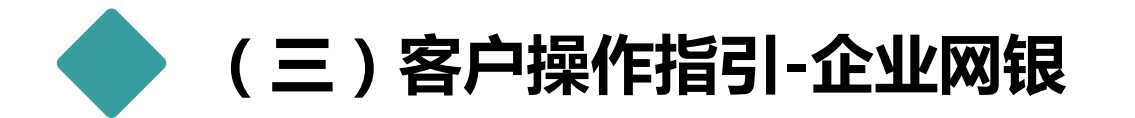

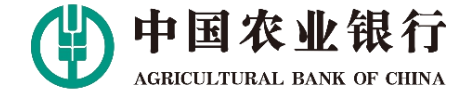

4.1.3 设置复核权限。管理员登陆后,点击"系统配置"→"复核流程设置",选择 业务,选择币种,选择账户,并设置复核流程,输入相关的参数后提交。

| 中国农业银行          | 首页 账户       | 付款      | 系统配置 男                 | 据 复           | 核发送     | 选择币种     |                      |              |          |         |              |        |        |
|-----------------|-------------|---------|------------------------|---------------|---------|----------|----------------------|--------------|----------|---------|--------------|--------|--------|
| 统设置向导 复核流程设置    | 操作员权限设置 交易限 | 额设置 操作  | 员信息维护 操作员账簿            | 权限管理          | 管理员复核 俏 | 诸道       | <b>选择币种</b> : 人民币    |              |          | •       |              |        |        |
| ▲               |             |         |                        |               |         | 选择账户     |                      |              |          |         |              |        |        |
|                 | 根据网银交易的类型   | 、账户及金额, | 设置复核环节所需的各复核           | 级别人数。         |         | 按账       | 户设置复核流程: 🕫           | 是 () 否       |          |         |              |        |        |
|                 |             |         |                        |               |         | 注册账户     | 授权账户 🌔               |              |          |         |              |        |        |
| 选择业务            |             |         |                        |               |         | 选择       | 注册类型                 | 账号           | ÷        | 户名      |              | 币种     | 开户分行   |
|                 |             |         |                        |               |         | Г        | 注册账户                 | 02-1100010   | 40013380 | 宾镜固忧次永库 | <b>凰余慊冠宋</b> | 人民币    | 天津分行   |
| 「账户 😑           | ▷ 付款        | Ξ       | □ 投资                   | $\overline{}$ | □ 存款    | <b>T</b> | 注册账户                 | 11-0904010   | 40011943 | 宾镜固忧次永库 | 凰余慊冠宋        | 人民市    | 北京分行   |
| 匚 单位结算卡 🛛 🖸 >   | □ 网银账户互转    | ß       | □ 期交所电子出入金             | >             | 匚 定活互转  | Π        |                      |              |          | 全选      |              |        |        |
|                 | 匚 转账套餐      | ß       | 匚 理财产品                 | >             | 匚 通知存款  |          |                      |              |          |         |              |        |        |
| □ 集团业务 📃        | 匚 单笔转账      |         | 厂 第三方存管                | >             | □ 对公双利  | 设置复核流    | 程                    |              |          |         |              |        |        |
| □<br>田分公司账户对外支付 | 匚 批量转账      | ß       | 匚 银期转账                 | >             | □ 大额存单  | ▼ 支持免发   | <b>送視交観行(</b> 文品复核完成 | (后,无需发送即可提交) | 表行)      |         |              |        |        |
| 「集団划拨 🚺 🔀 👌     | 厂 批量代付      | ß       | 厂 银商通                  | >             |         |          |                      |              |          |         |              |        |        |
|                 | 厂 代发工资      | ≤ >     | 匚 基金代销                 | >             | □ 票据    |          | 交易金額范围               | (万元)         | 1级复核人数   | 2级复核人数  | 3级复核人数       | 4级复核人数 | 5级复核人数 |
| 🗆 现金管理 🥃        | 匚 公务报销      | ≤ >     | □ 上清所代理清算              | >             | ┏ 预签汇票  | (        | < 交易金额               | s            |          |         |              |        |        |
| Г 资金归集 🛛 🔀 >    | ▶ 非税收入缴款    | ≤ >     |                        |               | 匚 预签本票  |          | - 六日公館               | nal          |          |         |              |        |        |
| 厂 自主归集 🛛 🖸      | 匚 自贸区业务     | ≤ >     | □ 收款                   | -             | 匚 预约提现  |          | ~义物亚制                |              |          |         |              |        |        |
| 🗆 多级账簿 🚺 👌      |             |         | 匚 代收文件上传               |               | □ 电子票提  |          | < 交易金額               | 5            |          |         |              |        |        |
|                 | - 从市业タ      |         | 1101210121012101201000 |               |         |          | < 交易金额               | s            |          |         |              |        |        |
|                 |             |         |                        |               |         |          | <                    | <            |          |         |              |        |        |

(1) 客服执线:95599

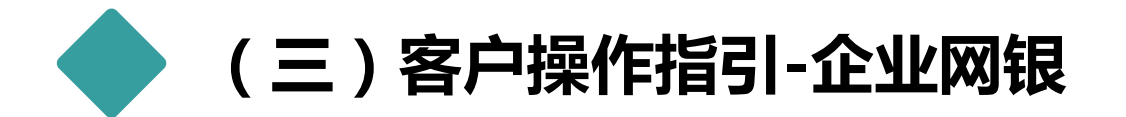

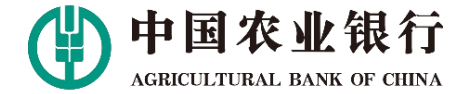

### 4.2.1 登陆企业网银界面选择:付款--非税收入收缴—非税收入收缴录入,输入缴款码 后点击查询。

| 返回首页    | A+ 放大屏幕                         |                 |      | e商管家 ೦ | 产品/功能搜索 | Q 🖭  | 商户收单 🕹 爱心     | 捐款 [→ 安全退出 |  |
|---------|---------------------------------|-----------------|------|--------|---------|------|---------------|------------|--|
|         | 国农业银行<br>TULTURAL BANK OF CHINA | 账户              | 付款   | 现金管理   | 国际业务    | 复核发送 | 集团业务          | ۵          |  |
| 转账套餐    | 非税收入缴款 自贸区                      | <u>、</u> 业务 网银则 | 账户互转 |        |         |      |               | •          |  |
| ♀ 您现在的( | 非税收入缴款录入                        | > 非税收入线         | 收款录入 |        |         | 客户   | 号:42998210490 | 操作员号:0003  |  |
|         | 繳款信息明细查询                        |                 |      |        |         |      |               |            |  |
| 录入缴款    | 信息                              |                 |      |        |         |      |               |            |  |
| 缴款编码    | 210                             | 20019000026770  | 091  | 0      |         |      |               |            |  |
|         |                                 |                 |      | 查询     |         |      |               |            |  |

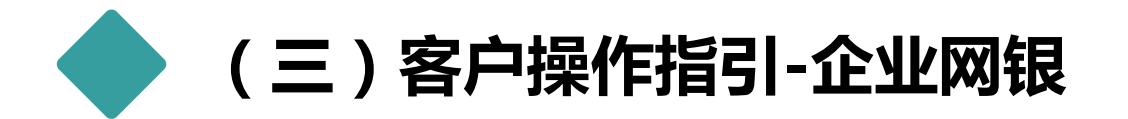

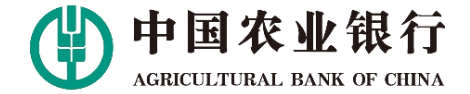

4.2.2 查询并核对缴款信息,点击确定进行缴款。如果设置了复核权限,需经过复核后 缴款成功。

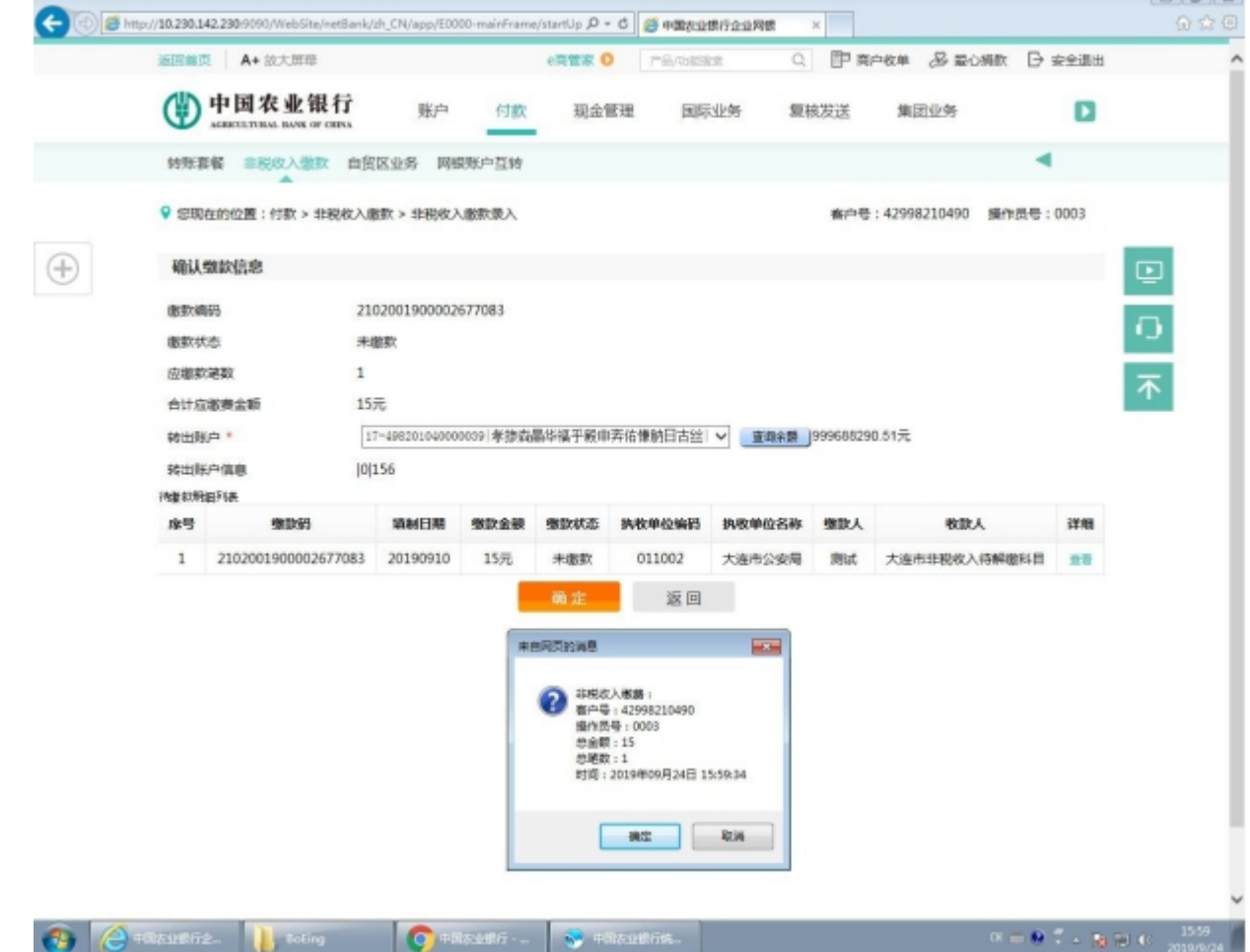

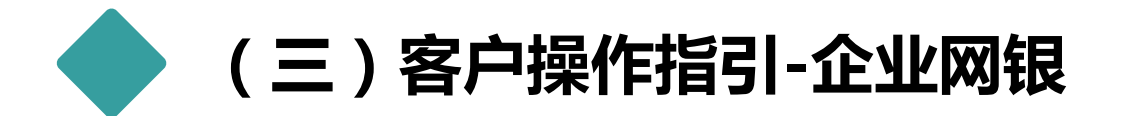

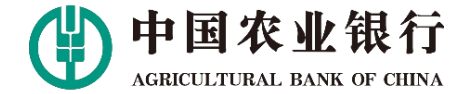

## 4.2.3 系统提示缴款成功。

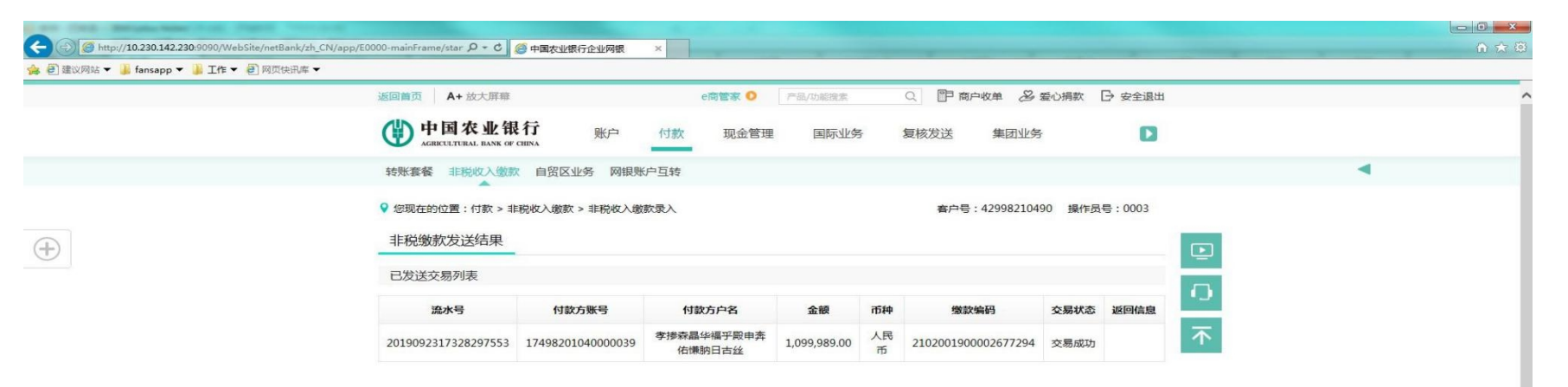

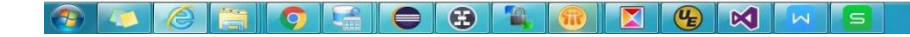

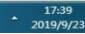